知財管理システムroot ipクラウド

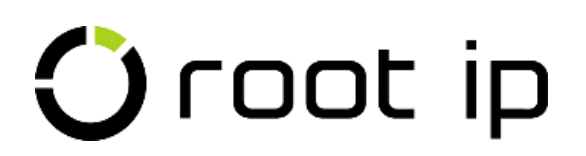

# 請求管理(初級:料金表設定)

株式会社root ip

# ウェビナー 2023年12月7日 14:00~

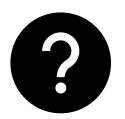

ご質問はZoomのQ&Aよりお願いいたします。匿名での質問も可能です!

# INDEX

- 1. rootipの請求管理
- 2. 請求書機能概要(動画)
- 3. 請求書作成
- 4. 料金表とは
- 5. 料金表に金額を設定する・編集する
- 6. 仮明細の請求費目表示
- 7.料金表に費用科目を追加する
- 8.料金表を設定する(動画)

### 1. root ipの請求管理

root ipでは案件に紐づく請求書の作成、発行、入金や送金の処理も可能です。

請求管理に関連するマニュアルは、マニュアル一覧の「請求の管理を行う」の項目にまとまっています。

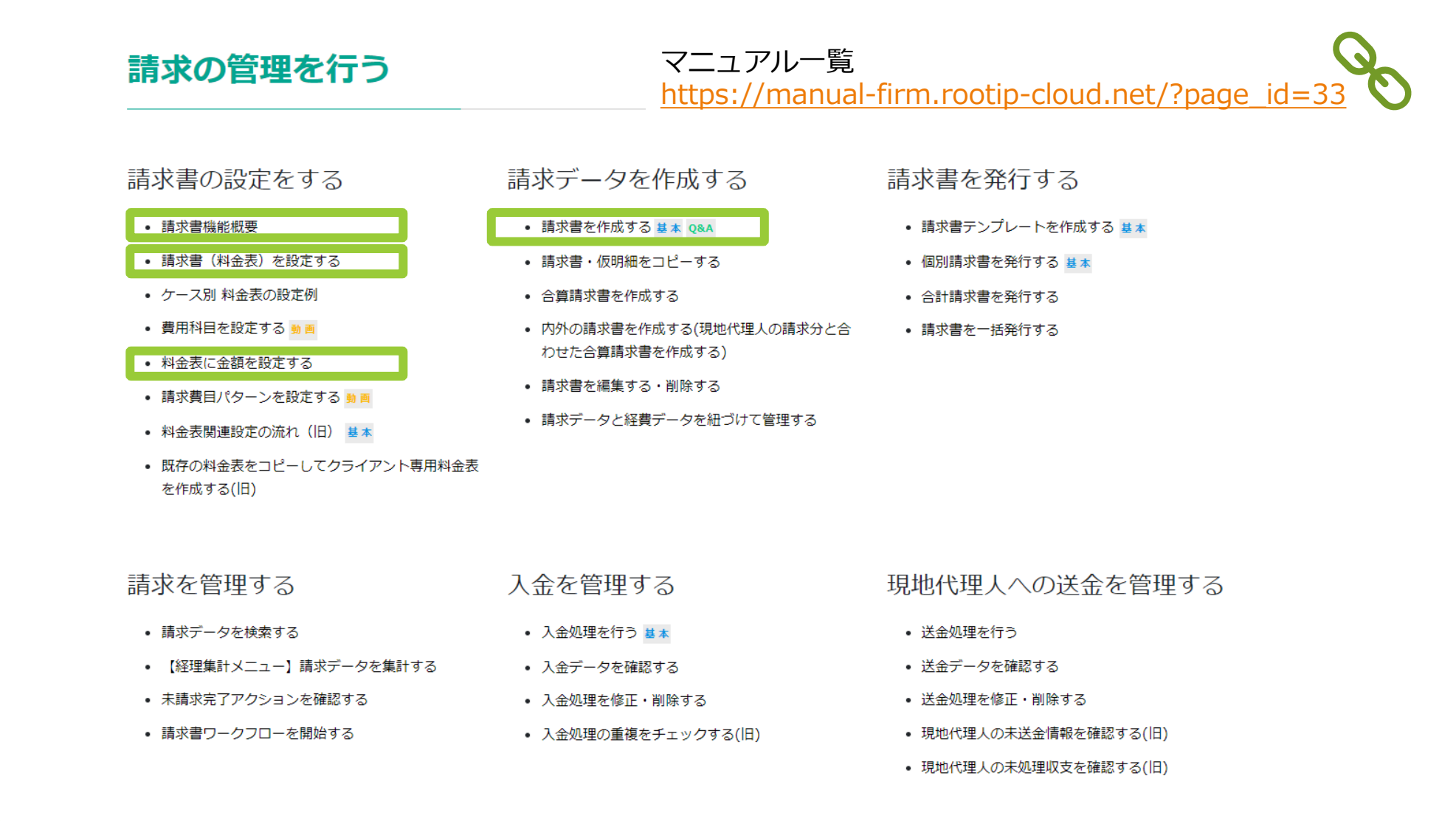

#### 2.請求書機能概要(マニュアル動画)

# Oroot ip

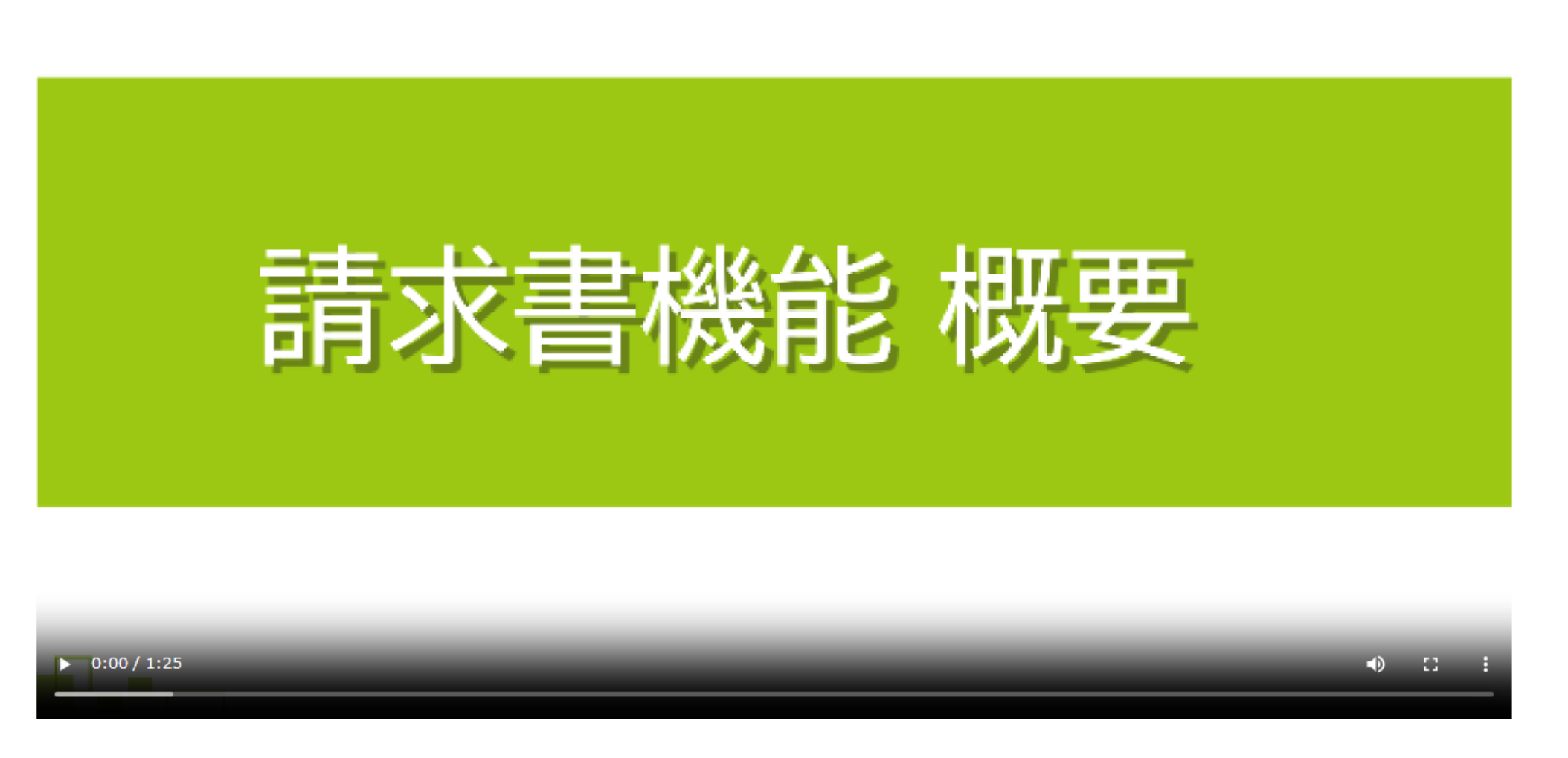

## 3. 請求書作成

請求書作成の基本操作をシステムで実際にデモします。今回は国内特許の出願費用請求書を作成します。

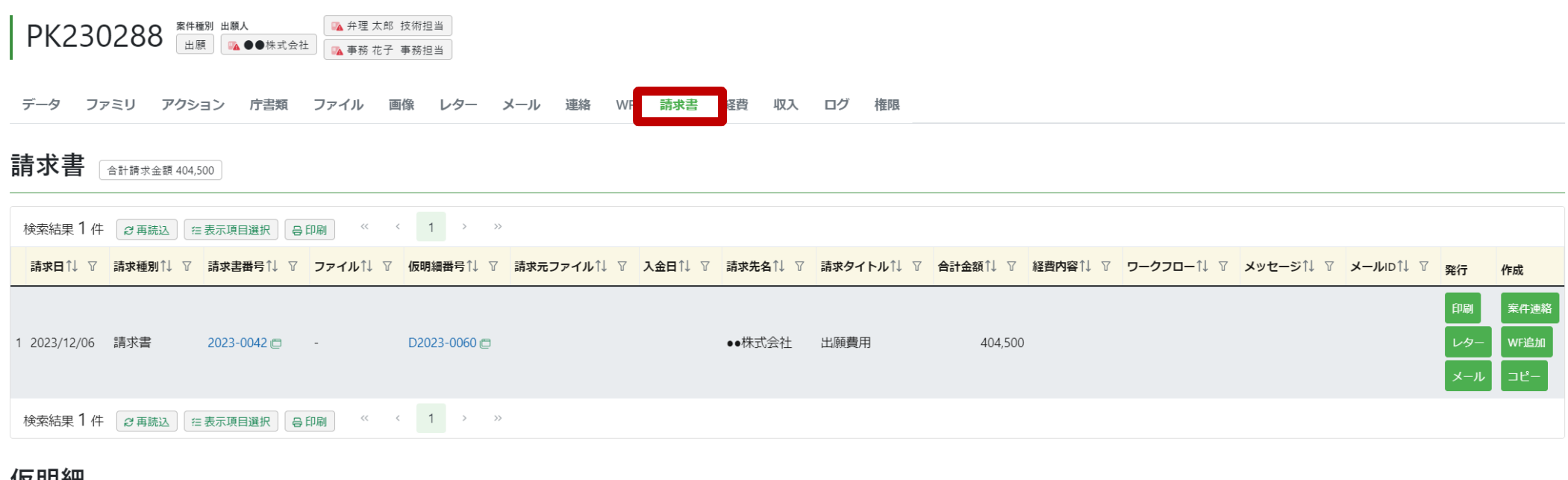

#### 仮明細

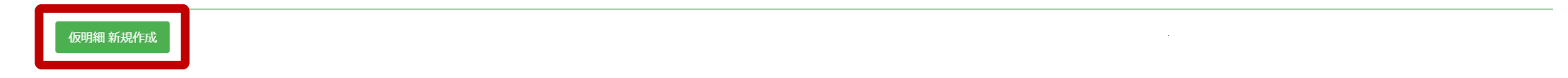

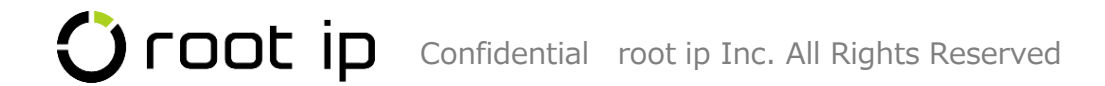

#### 4.料金表とは

「標準料金表」をクリック

rootipにはデフォルトで標準料金表が設定されています。

標準料金表に対応した費用科目も設定されており、一つの料金表の中で国内外区分、法域別に金額設定が 可能です。(金額の設定は任意、仮明細作成時に都度金額入力、変更が可)

トライアル開始時はその標準料金表に一部サンプル金額が登録されており、特に設定する事なく請求書の 作成が可能です。導入時は標準料金表の金額は全て「0」の状態でスタートします。

■標準料金表

出願手数料(国内優先)

| 料金表検索 検索結果 1件 料金表追加 CSV操作                            |                                      |                     |       |           |   |        |  |  |  |  |
|------------------------------------------------------|--------------------------------------|---------------------|-------|-----------|---|--------|--|--|--|--|
| <b>標準リスト</b><br>+ リスト追加                              |                                      |                     |       |           |   |        |  |  |  |  |
|                                                      | Q 標準料金表 8キャンセル € CSV Export € エクスポート |                     |       |           |   |        |  |  |  |  |
| 検索結果 1 件 2 再読込 ── ―――――――――――――――――――――――――――――――――― |                                      |                     |       |           |   |        |  |  |  |  |
|                                                      | IDÎ↓                                 | ⑦ <b>有効 F</b> ↓   ⑦ | ⊐−ド↑↓ | ♀ 名前/名称↑↓ | V | 費目種別↑↓ |  |  |  |  |
| 1                                                    | 1 🗇                                  | 有効                  | 01    | 標準料金表     |   | 標準費目   |  |  |  |  |

■ 「メニューバー> 設定> マスター覧 | → 「料金表 | マスタ

| 12  | メニューノ         | (—                    | > 訂 | うろ   | <b>F</b> 書>   | 料金表」      | かと | 5       | 53     | 長不「           | 可      |
|-----|---------------|-----------------------|-----|------|---------------|-----------|----|---------|--------|---------------|--------|
| 料金裹 | ł             |                       |     |      |               |           |    |         |        |               |        |
| #   | 全表            |                       |     |      |               |           |    |         |        |               |        |
| 標》  | 隼料金表          |                       |     |      |               |           |    |         |        |               |        |
| 純國  | ■ 外内 内外       |                       |     |      |               |           |    |         |        |               |        |
| 特部  | ¥ 実用 意匠 商標    | その他                   | Ð   |      |               |           |    |         |        |               |        |
| 編集  |               | 7 5                   |     | 1414 | Pet / 37      | 122 - 120 |    | 141 /00 | BIT () | #日八杯          | ****** |
| #   | 管用科目<br>出願手数料 | <b>Л-К</b><br>RK001-1 | 純国  | 法域   | 単値<br>300,000 | 備考        |    | 単位      | 親区分課税  | 費目分類<br>事務所費用 | 費用科    |
| 2   | 出願手数料(分割)     | RK001-2               | 純国  |      | 80,000        |           |    |         | 課税     | 事務所費用         |        |
| 3   | 出願手数料(変更)     | RK001-3               | 純国  |      | 80,000        |           |    |         | 課税     | 事務所費用         |        |
|     |               |                       |     |      |               |           |    |         |        |               |        |

#### 5.料金表に金額を設定する・編集する①

標準料金表に登録されている金額の編集方法をご案内いたします。今回は純国特許の金額を編集をします。

| STEP<br>01   | 標準料金表を            | 選択し「 <b>純国 特許</b> 」 | になっているこ                                                      | とを確認し <mark>#</mark>        | <mark>幕集</mark> をクリッ | ク                                                 |
|--------------|-------------------|---------------------|--------------------------------------------------------------|-----------------------------|----------------------|---------------------------------------------------|
|              |                   | 標準料金表               |                                                              |                             |                      |                                                   |
|              |                   | 純国 外内 内外            |                                                              |                             |                      |                                                   |
|              |                   | 特許 実用 意匠 商標 そ       | の他                                                           |                             |                      |                                                   |
|              |                   | 編集                  |                                                              |                             |                      |                                                   |
|              |                   | コート<br>1 出願手数料 RK00 | 国内外区分法域       単価       備考         1-1       純国       300,000 |                             |                      |                                                   |
|              |                   |                     |                                                              |                             |                      |                                                   |
| • STEP<br>02 | 単価に登録さ            | れている金額を修正           | 、削除して <mark>更新</mark>                                        | をクリック<br><sup>網 9</sup>     | 构 内外                 |                                                   |
|              | 更新 キャンセル   # 費用科目 | コード 国内外区分法域 編集 単価   | 備考                                                           | 特許 寓                        | 第月 意匠 商標 その他         |                                                   |
|              | 1 出願手数料           | RK001-1 純国 + ×      | 250,000                                                      | 編集                          |                      |                                                   |
|              | 2 出願手数料(分割)       | RK001-2 純国 +        |                                                              | <mark># 費用科</mark><br>1 出願手 | 目 コード 国内<br>         | 外区分 法域       単価       備考         屯国       250,000 |
|              |                   |                     |                                                              | 2 出願手                       | - 数料(分割) RK001-2 約   | 中国 0                                              |
| 完了!          |                   |                     | 単価を空白にす                                                      | ると、更新後に単                    | ∮価は「0」と表示            | えされます                                             |

#### 5.料金表に金額を設定する・編集する2-1

続いて標準料金表内の同一の費用科目で料金にいくつかパターンがある場合の金額設定方法をご案内します

| STEP | 標準料金表を選択 | し 「 <b>純国 特許</b> 」 になっていることを確認し     | <mark>編集</mark> をクリック |
|------|----------|-------------------------------------|-----------------------|
|      |          | 標準料金表                               |                       |
|      |          | 純国 外内 内外                            |                       |
|      |          | 特許 実用 窓匠 商標 その他                     |                       |
|      |          | 編集                                  |                       |
|      |          | コード   国内外区分 法域<                     |                       |
|      |          |                                     |                       |
| STEP | 単価を複数パター | ン登録したい費用科目の 「+」 をクリック               |                       |
| 02   |          |                                     |                       |
|      | 9 特急料金   | RK004 純国 + 60,000 <sup>•</sup> 依頼日よ | り5営業日以内に出願の場合         |
|      |          |                                     |                       |
|      |          |                                     |                       |
|      | 9        | RK004 純国 60,000 🗘 依頼日よ              | 05営業日以内に出願の場合         |
|      | 特急料金     |                                     |                       |
|      | 10       | RK004 純国 +                          |                       |
|      |          |                                     |                       |
|      |          |                                     |                       |

#### 5.料金表に金額を設定する・編集する②-2

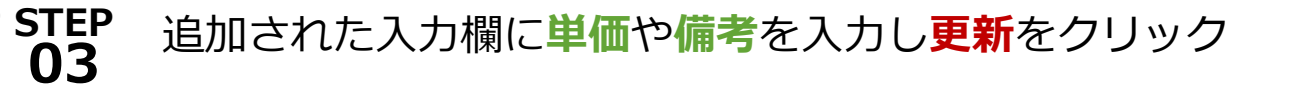

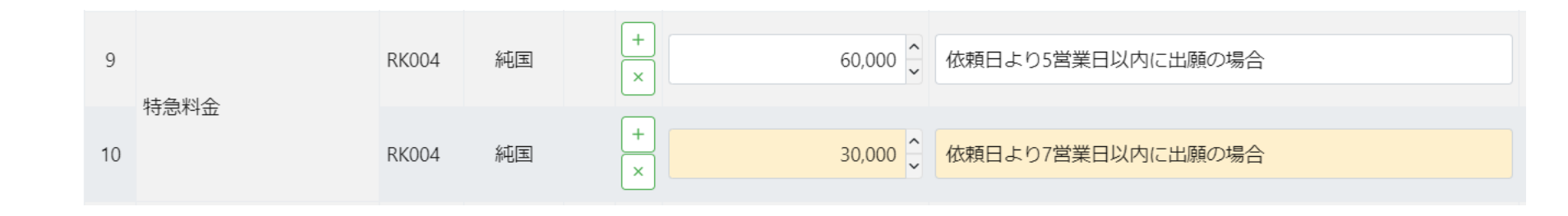

完了!

| # | 費用科目  | コード     | 国内外区分 | 法域 | 単価      | 備考         |
|---|-------|---------|-------|----|---------|------------|
| 1 | 出願手数料 | RK001-1 | 純国    |    | 300,000 | 基本         |
| 2 |       | RK001-1 | 純国    |    | 250,000 | クライアントA社   |
| 3 |       | RK001-1 | 純国    |    | 200,000 | クライアントB社   |
| 4 |       | RK001-1 | 純国    |    | 0       | 内容により金額を設定 |

Confidential root ip Inc. All Rights Reserved

パターンはいくつでも追加可!

# 6. 仮明細の請求費目表示

料金表で設定した金額や備考が仮明細新規作成画面の請求費目に表示されます

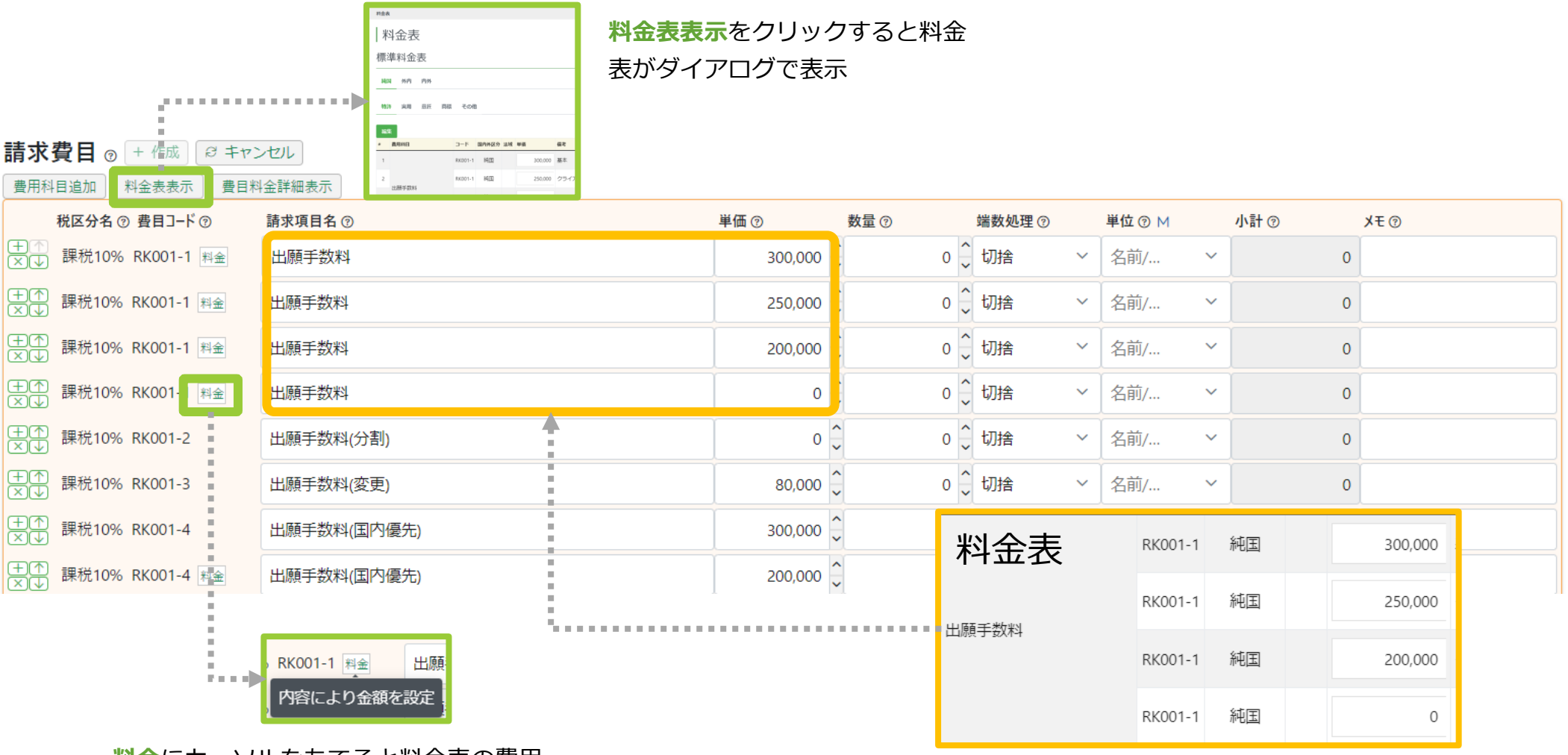

料金にカーソルをあてると料金表の費用 科目備考に入力した内容が表示

料金表で複数パターン単価を登録した費用科目は、 すべてのパターンが表示される

# 7.料金表に費用科目を追加する

標準料金表に新たに費用科目を追加する方法をデモでご案内します

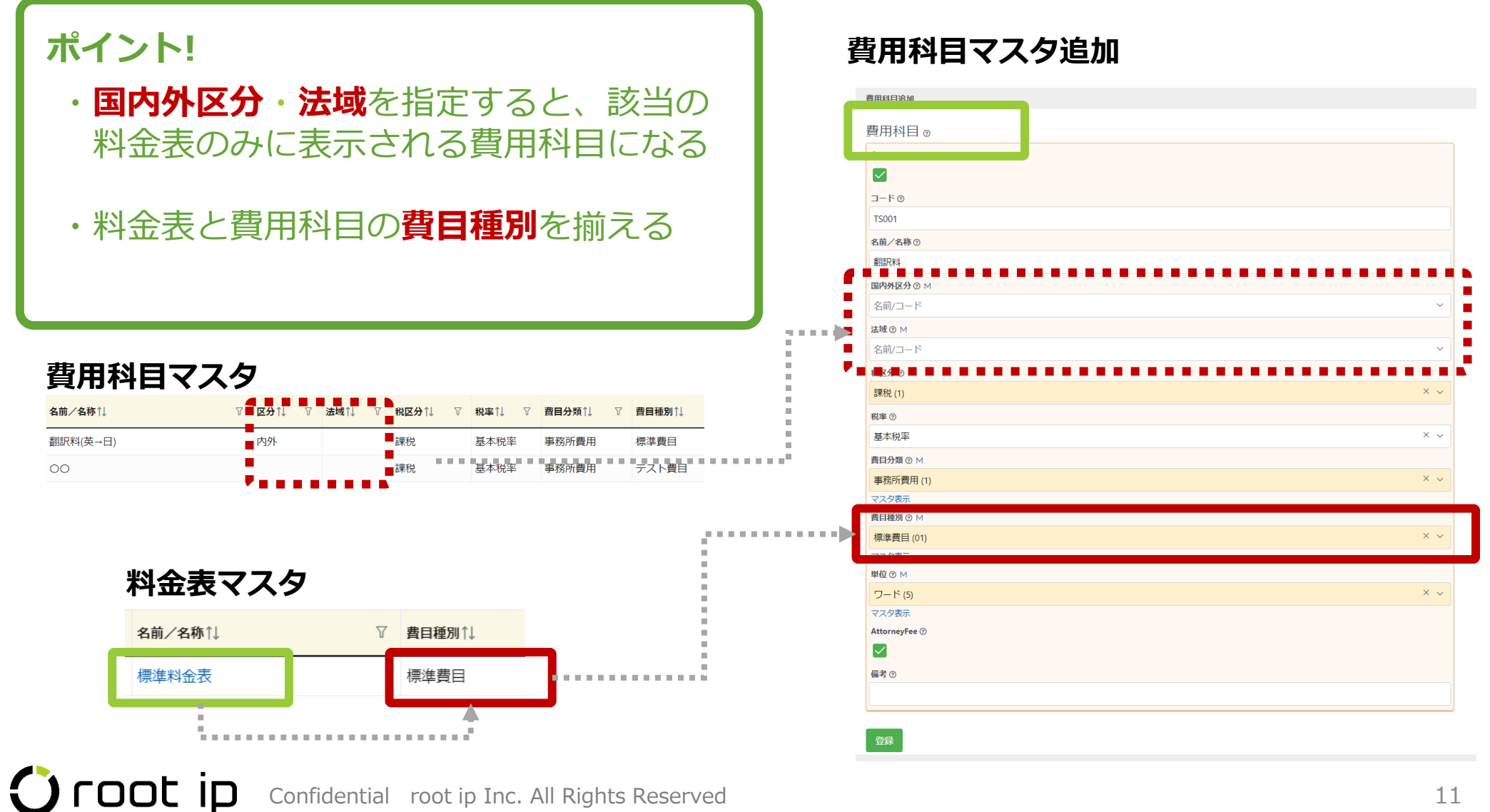

# 料金表を設定する(動画) ★おすすめ

# Oroot ip

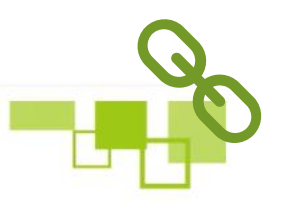

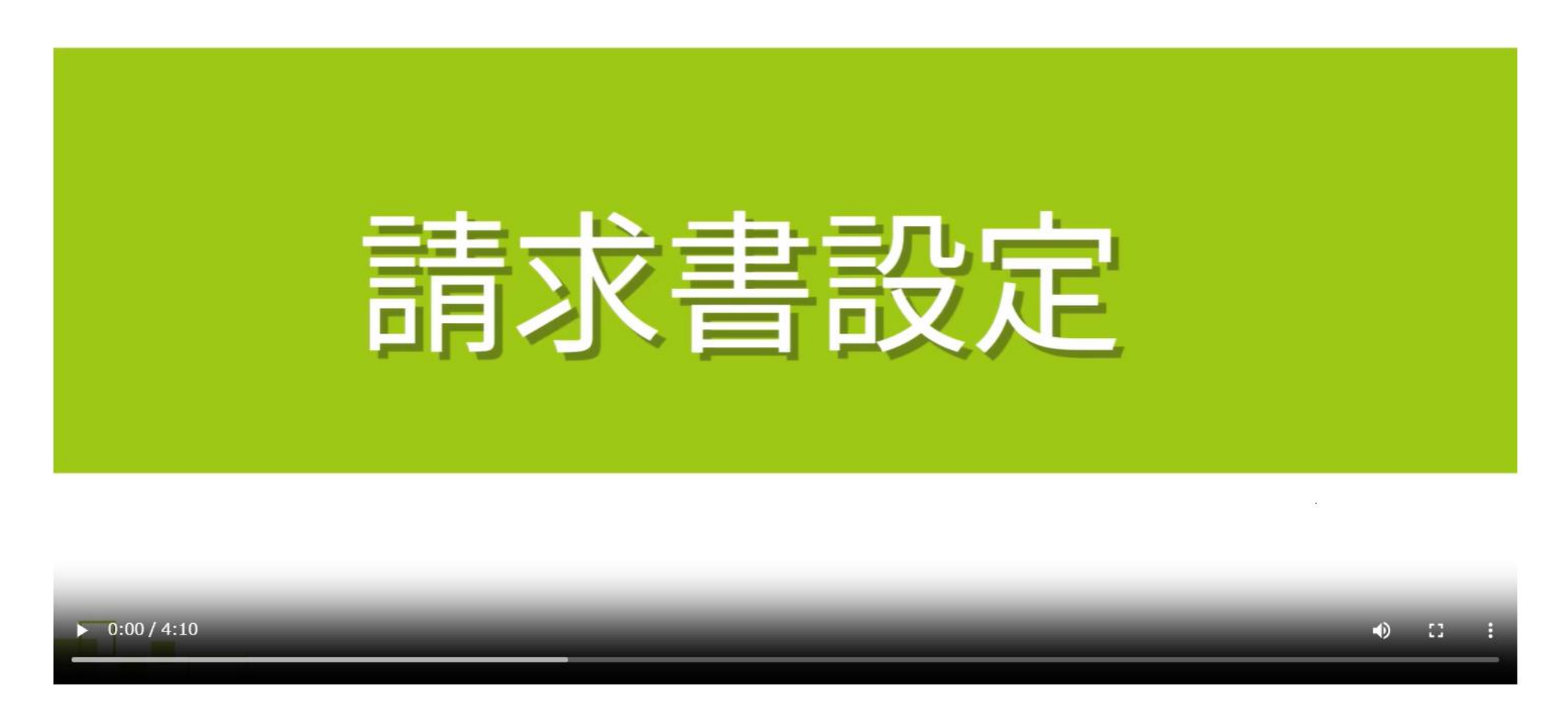

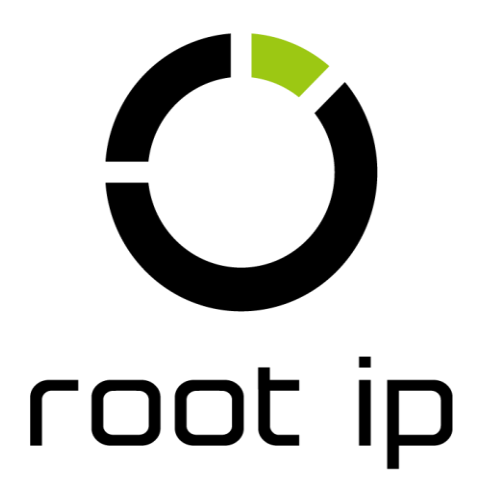